郵送貸出申込書入力方法(Excel)

①申込書をダウンロードし、上の太枠内をすべて入力してください。

②本学 OPAC で図書を検索します。OPAC での図書の探し方はこちらを参照してください。

③OPACの検索画面を見ながら申込書の下の太枠に必要事項を入力します。

| 項目名                                                     |                                                                      |                     | 10日 BARYARDAS BR7とうバム BAREFETEROOFFCHBF<br>MATLABによる |       |
|---------------------------------------------------------|----------------------------------------------------------------------|---------------------|------------------------------------------------------|-------|
| 書誌ID                                                    | 1000041862                                                           | バイオ統計学              |                                                      |       |
| 図雑/和洋                                                   | 図書/和書                                                                |                     | an introduction to Mastatistics with MATLAB          |       |
| NII書誌番号                                                 | BA89639517                                                           | 書名                  |                                                      |       |
| VOL                                                     | [ISBN]9784777514304 [PRICE]2500円+税                                   |                     |                                                      |       |
| 書名/著者                                                   | MATLABによるバイオ統計学:基本的な検定から、各種アルゴリズム、臨床統計<br>まで分かりやすく解説! / 多田光宏, 矢野雅裕著  |                     |                                                      |       |
| 出版事項                                                    | 東京:工学社), 2009.3                                                      |                     |                                                      |       |
| 形態                                                      | 255p/tem + CD-R0M1枚/ 付属資料の情報 ) 4 4 4 4 4 5 4 5 4 5 4 5 4 5 4 5 4 5 4 |                     |                                                      |       |
| 他の書名<br>他の書名<br>出版社<br>ピジェ MATLABによる<br>(貸出希望の場合は"有"に〇) |                                                                      |                     |                                                      |       |
| 他の書名                                                    | VT:MATLABによるバイオ統計学:基本的な検定から各<br>解説!                                  | 種アルゴリズム臨床統計まで分かりやすく |                                                      |       |
| 注記                                                      | 参考文献・参考図書:p252-253                                                   |                     | 他のニークベーフェロス                                          |       |
| 注記                                                      | タイトルは奥付, 表紙による                                                       |                     | 他のナーダベースで見る                                          |       |
| 注記                                                      | 付属資料: CD-ROM(1枚; 12cm)                                               |                     | まのが郵送貸中対象で                                           | ⊽त ── |
| 注記                                                      | 編集: 第二I/O編集部                                                         |                     | 700771-卸达員田利家(                                       | . 90  |
| シリーズ                                                    | ▶ I/O books <bn00422062></bn00422062>                                |                     |                                                      |       |
| 著者情報                                                    | ▶多田, 光宏  タダ, ミツヒロ <da15117114></da15117114>                          | ※「配架済(館内のみ)」        | は対象外ですのでご注意くだる                                       | さい。   |
| 著者情報                                                    | ▶ 矢野, 雅裕  ヤノ, マサヒロ <da16184332></da16184332>                         | ※受付順に処理を行います        | すので、申込時点では「配架済                                       | f」でも  |
| 分類標目                                                    | ▶ NDC9:490.19                                                        | は 借りられない場合があり       | します。                                                 |       |
| 件名                                                      | ▶ BSH:医学統計 データ処理                                                     |                     |                                                      |       |
|                                                         |                                                                      |                     | ▶カーリル                                                |       |
| 予約                                                      |                                                                      |                     | 新着情報 - 自然科学                                          |       |
|                                                         |                                                                      |                     | ▶ Science                                            |       |
| l 🔍 🚺 '                                                 | 490.19/14 01913039 本館:第二 開朱                                          |                     | 🖬 and more                                           |       |

④入力が終わればデータを保存し、「郵送貸出申込」と件名を入力して下記のアドレス宛に送信 してください。

Eメール送信先: lib@mc2.osakac.ac.jp

〈Excel の編集ができない場合〉

上記のアドレス宛に以下の内容を送信してください。 件名:郵送貸出申込 本文:学籍番号 氏名 電話番号 郵便番号 送付先住所 貸出希望図書の書名・巻号、出版社、資料 ID(最大3冊まで) 貸出希望図書に貸出可能な付属資料がある場合の貸出希望の有無